## Установка и настройка EAX в среде WINDOWS

## Установка виртуальных дравейров

- Отключите пррверку подписи драйверов детали тут Permanent disable Driver signature verification
- Если включен Secure BOOT в BIOS отключите его и перезагрузите компьютер
- Скачайте последнюю версию сборок под Windows https://nx8619.your-storageshare.de/s/pdeEJr5mG4ix7PQ
- Распакуйте архив EAX\_VAX\_X64\_xxx.zip
- Распакауйте архив и устновите драйвера черз Device Manager

| File Action View Help     Add legacy hardware   Devices and Printers   Properties   Help   Computer   Disk drives   Disk drives   Disk drives   Disk drives   Disk drives   Disk drives   Properties   Help   Properties   Help   Disk drives   Disk drives   Disk drives   Disk drives   Disk drives   Properties   Properties   Properties   Help   Properties   Properties <t< th=""><th>占 D</th><th colspan="6">🗄 Device Manager — 🗌</th></t<>                                                                                                    | 占 D   | 🗄 Device Manager — 🗌                          |          |  |  |   |  |  |  |  |  |
|----------------------------------------------------------------------------------------------------|-------|-----------------------------------------------|----------|--|--|---|--|--|--|--|--|
| Scan for hardware changes   Add legacy hardware   Devices and Printers   Properties   Help   Disk drives   Display adapters   Firmware   Human Interface Devices   Keyboards   Monitors   Monitors   Protable Devices   Protable Devices   Processors   Processors   Processors   Scurity devices   Software devices   Software devices   Software devices   Software devices   Software devices   Software devices   Software devices   Software devices   Software components   Software devices   Software devices   Software d                                                                                                    | File  | Action View Help                              |          |  |  |   |  |  |  |  |  |
| Add legacy hardware   Devices and Printers   Properties   Help   Computer   Disk drives   Display adapters   Firmware   Human Interface Devices   Keyboards   Monitors   Network adapters   Protable Devices   Protable Devices   Protable Devices   Protaviers   Protaviers   Processors   Processors   Security devices   Software devices   Software devices   Sustem devices   Add a legacy (non Plug and Play) device to the computer.                                                                                                    | -     | Scan for hardware changes                     |          |  |  |   |  |  |  |  |  |
| Devices and Printers   Properties   Help   Disk drives   Disk drives <                                                                                                    | V .   | Add legacy hardware                           |          |  |  |   |  |  |  |  |  |
| Properties   Help   Computer   Disk drives   Display adapters   Firmware   Human Interface Devices   Keyboards   Monitors   Monitors   Portable Devices   Protable Devices   Protable Devices   Protable Devices   Protable Devices   Security devices   Security devices   Software components   Software devices   Software devices   Strate devices   Strate devices   Strate devices   Strate devices   Strate devices   Strate devices   Strate devices                                                                                                    | >     | Devices and Printers                          |          |  |  |   |  |  |  |  |  |
| Help   Computer   Disk drives   Display adapters   Firmware   Human Interface Devices   Keyboards   Monitors   Monitors   Network adapters   Potable Devices   Print queues   Processors   Processors   Security devices   Security devices   Software components   Software devices   Software devices <td>&gt;</td> <td>Properties</td> <td></td> <td></td> <td></td> <td></td>                                                                                                    | >     | Properties                                    |          |  |  |   |  |  |  |  |  |
| <ul> <li>Computer</li> <li>Disk drives</li> <li>Display adapters</li> <li>Firmware</li> <li>Firmware</li> <li>Firmware</li> <li>Keyboards</li> <li>Monitors</li> <li>Monitors</li> <li>Potable Devices</li> <li>Potable Devices</li> <li>Processors</li> <li>Processors</li> <li>Proximity devices</li> <li>Security devices</li> <li>Software components</li> <li>Software devices</li> <li>Software devices</li> <li>Software devices</li> <li>Software devices</li> <li>Software components</li> <li>Software controllers</li> <li>Software devices</li> <li>Software devices<td></td><td>Help</td><td></td><td></td><td></td><td></td></li></ul>                              |       | Help                                          |          |  |  |   |  |  |  |  |  |
| <ul> <li>Disk drives</li> <li>Display adapters</li> <li>Display adapters</li> <li>Firmware</li> <li>Firmware</li> <li>Firmware</li> <li>Keyboards</li> <li>Monitors</li> <li>Monitors</li> <li>Monitors</li> <li>Portable Devices</li> <li>Portable Devices</li> <li>Processors</li> <li>Processors</li> <li>Proximity devices</li> <li>Security devices</li> <li>Software components</li> <li>Software devices</li> <li>Software devices</li> <li< td=""><td>&gt;</td><td>&gt; 💻 Computer</td><td>-</td><td></td><td></td><td></td></li<></ul> | >     | > 💻 Computer                                  | -        |  |  |   |  |  |  |  |  |
| <ul> <li>Display adapters</li> <li>Firmware</li> <li>Firmware</li> <li>Human Interface Devices</li> <li>Keyboards</li> <li>Monitors</li> <li>Monitors</li> <li>Portable Devices</li> <li>Portable Devices</li> <li>Print queues</li> <li>Processors</li> <li>Processors</li> <li>Proximity devices</li> <li>Security devices</li> <li>Software components</li> <li>Software devices</li> <li>Software devices</li> <li>Sotrage controllers</li> <li>Sustem devices</li> </ul>                                                                                                    | >     | > 👝 Disk drives                               |          |  |  |   |  |  |  |  |  |
| <ul> <li>Firmware</li> <li>Firmware</li> <li>Human Interface Devices</li> <li>Keyboards</li> <li>Monitors</li> <li>Monitors</li> <li>Potable Devices</li> <li>Portable Devices</li> <li>Print queues</li> <li>Processors</li> <li>Processors</li> <li>Proximity devices</li> <li>Software components</li> <li>Software devices</li> <li>Software devices</li> <li>Sound, video and game controllers</li> <li>Soutem devices</li> <li>Sustem devices</li> <li>Sustem devices</li> </ul>                                                                                                    | >     | > 🏣 Display adapters                          |          |  |  |   |  |  |  |  |  |
| <ul> <li>Reyboards</li> <li>Keyboards</li> <li>Mice and other pointing devices</li> <li>Monitors</li> <li>Network adapters</li> <li>Portable Devices</li> <li>Print queues</li> <li>Print queues</li> <li>Processors</li> <li>Processors</li> <li>Proximity devices</li> <li>Security devices</li> <li>Software components</li> <li>Software devices</li> <li>Software devices</li> <li>Sotrage controllers</li> <li>Sustem devices</li> <li>Add a legacy (non Plug and Play) device to the computer.</li> </ul>                                                                                                    | >     | > 🎽 Firmware                                  |          |  |  |   |  |  |  |  |  |
| <ul> <li>Keyboards</li> <li>Mice and other pointing devices</li> <li>Monitors</li> <li>Monitors</li> <li>Pottable Devices</li> <li>Print queues</li> <li>Print queues</li> <li>Processors</li> <li>Proximity devices</li> <li>Security devices</li> <li>Software components</li> <li>Software devices</li> <li>Software devices</li> <li>Sotrage controllers</li> <li>Sustem devices</li> <li>Sustem devices</li> <li>Add a legacy (non Plug and Play) device to the computer.</li> </ul>                                                                                                    | >     | > 🛺 Human Interface Devices                   |          |  |  |   |  |  |  |  |  |
| <ul> <li>Mice and other pointing devices</li> <li>Monitors</li> <li>Network adapters</li> <li>Portable Devices</li> <li>Print queues</li> <li>Processors</li> <li>Processors</li> <li>Proximity devices</li> <li>Security devices</li> <li>Software components</li> <li>Software devices</li> <li>Software devices</li> <li>Software devices</li> <li>Sotorage controllers</li> <li>Storage controllers</li> <li>Sustem devices</li> </ul>                                                                                                    | >     | > 🔤 Keyboards                                 |          |  |  |   |  |  |  |  |  |
| <ul> <li>Monitors</li> <li>Monitors</li> <li>Network adapters</li> <li>Portable Devices</li> <li>Print queues</li> <li>Processors</li> <li>Proximity devices</li> <li>Proximity devices</li> <li>Security devices</li> <li>Sensors</li> <li>Software components</li> <li>Software devices</li> <li>Software devices</li> <li>Sorage controllers</li> <li>System devices</li> </ul>                                                                                                    | >     | Mice and other pointing devices               |          |  |  |   |  |  |  |  |  |
| <ul> <li>Network adapters</li> <li>Portable Devices</li> <li>Print queues</li> <li>Processors</li> <li>Proximity devices</li> <li>Proximity devices</li> <li>Security devices</li> <li>Software components</li> <li>Software devices</li> <li>Software devices</li> <li>Sotrage controllers</li> <li>Sustem devices</li> <li>Add a legacy (non Plug and Play) device to the computer.</li> </ul>                                                                                                    | >     | > 🛄 Monitors                                  |          |  |  |   |  |  |  |  |  |
| <ul> <li>Portable Devices</li> <li>Print queues</li> <li>Processors</li> <li>Proximity devices</li> <li>Proximity devices</li> <li>Security devices</li> <li>Software components</li> <li>Software devices</li> <li>Software devices</li> <li>Sound, video and game controllers</li> <li>Sotrage controllers</li> <li>Sustem devices</li> <li>Add a legacy (non Plug and Play) device to the computer.</li> </ul>                                                                                                    | >     | > 🚅 Network adapters                          |          |  |  |   |  |  |  |  |  |
| <ul> <li>Print queues</li> <li>Processors</li> <li>Proximity devices</li> <li>Security devices</li> <li>Sensors</li> <li>Software components</li> <li>Software devices</li> <li>Software devices</li> <li>Sound, video and game controllers</li> <li>Sotrage controllers</li> <li>Sustem devices</li> <li>Add a legacy (non Plug and Play) device to the computer.</li> </ul>                                                                                                    | >     | Portable Devices                              |          |  |  |   |  |  |  |  |  |
| <ul> <li>Processors</li> <li>Proximity devices</li> <li>Security devices</li> <li>Sensors</li> <li>Software components</li> <li>Software devices</li> <li>Software devices</li> <li>Sound, video and game controllers</li> <li>Storage controllers</li> <li>Sustem devices</li> </ul> Add a legacy (non Plug and Play) device to the computer.                                                                                                    | >     | > 📇 Print queues                              |          |  |  |   |  |  |  |  |  |
| <ul> <li>Proximity devices</li> <li>Security devices</li> <li>Sensors</li> <li>Software components</li> <li>Software devices</li> <li>Software devices</li> <li>Sound, video and game controllers</li> <li>Storage controllers</li> <li>System devices</li> </ul> Add a legacy (non Plug and Play) device to the computer.                                                                                                    | >     | Processors                                    |          |  |  |   |  |  |  |  |  |
| <ul> <li>Security devices</li> <li>Sensors</li> <li>Software components</li> <li>Software devices</li> <li>Sound, video and game controllers</li> <li>Storage controllers</li> <li>System devices</li> </ul>                                                                                                    | >     | Proximity devices                             |          |  |  |   |  |  |  |  |  |
| <ul> <li>Sensors</li> <li>Software components</li> <li>Software devices</li> <li>Sound, video and game controllers</li> <li>Storage controllers</li> <li>Sustem devices</li> </ul>                                                                                                    | >     | > IP Security devices                         |          |  |  |   |  |  |  |  |  |
| <ul> <li>Software components</li> <li>Software devices</li> <li>Sound, video and game controllers</li> <li>Storage controllers</li> <li>Sustem devices</li> </ul>                                                                                                    | >     | > 🔚 Sensors                                   |          |  |  |   |  |  |  |  |  |
| >       Software devices         >       Sound, video and game controllers         >       Storage controllers         >       System devices    Add a legacy (non Plug and Play) device to the computer.                                                                                                    | >     | > P Software components                       |          |  |  |   |  |  |  |  |  |
| > iii Sound, video and game controllers         > iiii Storage controllers         > iiiiiiiiiiiiiiiiiiiiiiiiiiiiiiiiiii                                                                                                    | >     | Software devices                              |          |  |  |   |  |  |  |  |  |
| > Sage Storage controllers       > Im System devices       Add a legacy (non Plug and Play) device to the computer.                                                                                                    | >     | Sound, video and game controllers             |          |  |  |   |  |  |  |  |  |
| Add a legacy (non Plug and Play) device to the computer.                                                                                                    | >     | > Storage controllers                         |          |  |  |   |  |  |  |  |  |
| Add a legacy (non Plug and Play) device to the computer.                                                                                                    | ×     | Svstem devices                                |          |  |  | ¥ |  |  |  |  |  |
| I BUILSU AT LABBAR BATABULISSAR TAREA LATS ABUISBLAUBULIS UBUILA BAAZTAABALILARA LISZUBASI                                                                                                    | Add a | a legacy (non Plug and Play) device to the co | omputer. |  |  |   |  |  |  |  |  |

• Повторите установку дважды, чтобы в системе было два EAX VAC

• Если потребуется перезагрузите компьютер

• Прорверьте, что все установлено правильно

## 🗄 Device Manager

🗢 🔿 | 📰 | 📴 | 📝 🗊 | 晃 V 🛃 DESKTOP-76RPVRF Audio inputs and outputs DELL S2721DS (6- HD Audio Driver for Display Audio) DELL S2721DS -2 (3- HD Audio Driver for Display Audio) 😅 Line In (2- EAX VAC) 😅 Line In (EAX VAC) 对 Line Volume (2- EAX VAC) 对 Line Volume (EAX VAC) Microphone (USB Audio Device) Microphone Array (Intel® Smart Sound Technology for Digital Microphones) Speakers (Realtek(R) Audio) Speakers (USB Audio Device) Stereo Mix (Realtek(R) Audio) Batteries > **Biometric devices** 춞 > > 8 Bluetooth Ocameras > Computer > 🕳 Disk drives > > Display adapters > 🎽 Firmware > 🐺 Human Interface Devices > 🔤 Keyboards > II Mice and other pointing devices Monitors > Network adapters > Portable Devices > > 📇 Print queues > 
Processors Proximity devices > > P Security devices > 🔚 Sensors Software components > Software devices > Sound video and game controllers 🛯 EAX VAC EAX VAC HD Audio Driver for Display Audio I HD Audio Driver for Display Audio HD Audio Driver for Display Audio 🐐 Intel® Smart Sound Technology for Bluetooth® Audio 🐐 Intel® Smart Sound Technology for Digital Microphones 🐐 Intel® Smart Sound Technology for USB Audio 4 Realtek(R) Audio USB Audio Device > 🍇 Storage controllers to System devices > Universal Serial Bus controllers > Universal Serial Bus devices USB Connector Managers >

• В расшиоренных настройках звуков для входов VAC установите правильный сэмплрейт

| Sound ×                                                          | → Line In Properties ×                                                          |
|------------------------------------------------------------------|---------------------------------------------------------------------------------|
| Playback Recording Sounds Communications                         | General Listen Levels Advanced                                                  |
| Select a recording device below to modify its settings:          | Default Format                                                                  |
| Line In                                                          | Select the sample rate and bit depth to be used when running<br>in shared mode. |
| 2- EAX VAC                                                       | 2 channel 16 bit 48000 Hz (DVD Quality)                                         |
| Line In                                                          |                                                                                 |
| Ready                                                            | Exclusive Mode                                                                  |
| Microphone Array                                                 | Allow applications to take exclusive control of this device                     |
| Ready                                                            | Give exclusive mode applications priority                                       |
| External Microphone<br>Realtek(R) Audio                          |                                                                                 |
| Not plugged in                                                   |                                                                                 |
| Stereo Mix<br>Realtek(R) Audio                                   |                                                                                 |
| Ready                                                            |                                                                                 |
| Configure Set Default V Properties                               | Restore Defaults                                                                |
|                                                                  |                                                                                 |
| OK Cancel Apply                                                  | OK Cancel Apply                                                                 |
| 434 34 FF 434                                                    |                                                                                 |
| Sound X                                                          | → Line In Properties ×                                                          |
| Playback Recording Sounds Communications                         | General Listen Levels Advanced                                                  |
| Select a recording device below to modify its settings:          | Default Format                                                                  |
|                                                                  | Select the sample rate and bit depth to be used when running<br>in shared mode. |
| Ready                                                            | 1 channel, 16 bit, 48000 Hz (DVD Quality) 🗸 🗸                                   |
|                                                                  |                                                                                 |
| Ready Ready                                                      | Exclusive Mode                                                                  |
| Microphone Array<br>Intel® Smart Sound Technology for Digital Mi | ✓ Allow applications to take exclusive control of this device                   |
| Ready                                                            |                                                                                 |
| External Microphone<br>Realtek(R) Audio                          |                                                                                 |
| Not plugged in                                                   |                                                                                 |
| Realtek(R) Audio                                                 |                                                                                 |
| ~ · · · · · · · · · · · · · · · · · · ·                          |                                                                                 |
| Configure Set Default V Properties                               | Restore Defaults                                                                |
|                                                                  |                                                                                 |
| OK Cancel Apply                                                  | OK Cancel Apply                                                                 |

## Запуск EAX control

• Распакуйте архив с программой EAX control panel и запустите **еах.ехе** 

- При запуске возможно запросит установку Visual C++ Redistributable for Visual Studio 2015 https://www. microsoft.com/en-us/download/details.aspx?id=48145
- Выполните предварительную настройку EAX control panel и FT8 программы. Также необходимо установить правильный IP адрес компьютера, тк на компьютере может быть несколько сетевых карт.
- Выставите выходное аудиустройство для самопрослушивания (AUIDIO output)

| ŀ | ✤ Settings        |               |                |                 |                   |           |             |               |          | ?              | ×   |                 |                             |      |        |
|---|-------------------|---------------|----------------|-----------------|-------------------|-----------|-------------|---------------|----------|----------------|-----|-----------------|-----------------------------|------|--------|
|   | Genera <u>l</u>   | <u>R</u> adio | A <u>u</u> dio | Sequencing      | Tx <u>M</u> acros | Reporting | Frequencies | Notifications | Filters  | Schedu         |     | EAX settings    |                             | ?    | ×      |
|   | Soundcard         |               |                |                 |                   |           |             |               |          |                |     | Soundcard       |                             |      |        |
|   | Refr              | resh          |                |                 |                   |           |             |               |          |                |     | 2 Refresh       | Use predefined EAX devices  |      |        |
|   | Input:            |               | Line In (E     | AX VAC)         |                   |           |             |               | •        | Mono 🔻         | -   | EAX Output:     | Line Volume (EAX VAC)       |      | $\sim$ |
| ē | Output:           |               | Line Volum     | ne (2- EAX VAC) |                   |           |             |               | •        | Mono 🔻         |     | EAX Input:      | Line In (2- EAX VAC)        |      | $\sim$ |
|   |                   |               |                |                 |                   |           |             |               |          |                | -   | AUDIO Output:   | Speakers (Realtek(R) Audio) |      | $\sim$ |
|   | Audio files       | save dire     | ectory         |                 |                   |           |             |               |          |                | - 1 | Network Setting | IS                          |      |        |
|   | Loc <u>a</u> tion | : C:/Use      | rs/trape/Ap    | pData/Local/JTD | X/save            |           |             |               |          | Select         |     | Local IP addres | : 192.168.0.136             |      | $\sim$ |
|   | Remember          | power s       | ettings by b   | and and mode    |                   |           |             |               |          |                |     | -               |                             |      |        |
|   | Tran              | smit          | Tune           |                 |                   |           |             |               |          |                |     |                 | OK                          | Cano | el     |
|   |                   |               |                |                 |                   |           |             |               |          |                |     |                 |                             | -    |        |
|   |                   |               |                |                 |                   |           |             |               |          |                |     |                 |                             |      |        |
|   |                   |               |                |                 |                   |           |             |               |          |                |     |                 |                             |      |        |
|   |                   |               |                |                 |                   |           |             |               |          |                |     |                 |                             |      |        |
| - |                   |               |                |                 |                   |           |             |               |          |                |     |                 |                             |      |        |
| 2 |                   |               |                |                 |                   |           |             |               |          |                |     |                 |                             |      |        |
| - |                   |               |                |                 |                   |           |             |               |          |                |     |                 |                             |      |        |
|   |                   |               |                |                 |                   |           |             |               |          |                |     |                 |                             |      |        |
|   | L                 |               |                |                 |                   |           |             | G             | <u>x</u> | <u>C</u> ancel |     |                 |                             |      |        |

• Выберите адрес и порт трансивера

| EAX control panel       |     |   |     |  |  |  |  |
|-------------------------|-----|---|-----|--|--|--|--|
| URL: 192.168.0.130:4002 | ~ 🌣 | R | ON  |  |  |  |  |
| Speed: 0/0 KBit         |     |   | .:: |  |  |  |  |

- Нажмите кнопку ON и подключитесь к трансиверу
- В файерволле РС разрешите входные соединения для UDP соединений для всех портов
- Проверьте скорость входных\выходных потоковю При необходимости можно включить самопрослушивани на звковой карте компьютера

| i ea   | X control panel    | _ |                  | ×   |
|--------|--------------------|---|------------------|-----|
| URL:   | 192.168.0.130:4002 | ~ | \$<br><b>1</b> ) | OFF |
| Speed: | 752/376 KBit       |   |                  | .:  |

• Проверьте выдачу несущей в эфир из программы FT8 (кнопка TUNE)